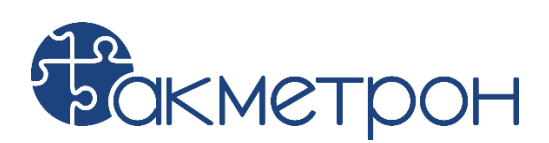

## Документация, содержащая описание функциональных характеристик экземпляра программного обеспечения СПОАИ

г. Москва 2025

# Содержание

| 1 Предназначение ПО                        | 3    |
|--------------------------------------------|------|
| 2 Описание функциональных характеристик    | 3    |
| 3 Программные и аппаратные требования      | . 12 |
| 4 Состав системы                           | . 12 |
| 5 Эксплуатация системы                     | . 14 |
| 5.1 Запуск системы                         | . 14 |
| 5.2 Управление                             | . 14 |
| 5.3 Резервное копирование и восстановление | . 14 |
| 5.4 Обновление                             | . 14 |
| 5.5 Техническая поддержка                  | . 15 |
| 5.6 Завершение работы                      | . 15 |

### 1 Предназначение ПО

Программа предназначена для автоматизации измерений и управления рабочим местом проверки электрических параметров устройств. Специальное Программное Обеспечение Автоматизации Измерений СПОАИ позволяет осуществлять контроль и управление режимами работы оборудования, проведение испытаний и измерений, а также ведение базы данных результатов. Программа поддерживает ручное и автоматическое управление, создание сценариев испытаний, формирование отчетов и настройку поправочных коэффициентов. Встроенное боковое меню предоставляет доступ к основным разделам: приборы, параметры, отчеты, сценарии, настройки и измерения.

### 2 Описание функциональных характеристик

2.1 Термины и определения:

- Измерение – это одно или несколько измерений электрических параметров, объединенных в отдельную группу.

- Сценарий — это набор измерений, объединенных в отдельную группу.

### 2.2 Разделы работы СПОАИ:

- Раздел Приборы;
- Раздел Параметры;
- Раздел Отчеты;
- Раздел Ручной режим;
- Раздел Сценарии;
- Раздел Измерения;
- Раздел Настройки;
- Раздел Редакторы.

2.3 Раздел Приборы

В разделе отображаются все сконфигурированные в СПОАИ приборы, указываются адреса приборов, производится проверка доступности приборов. Предусмотрена проверка доступности как одного конкретного прибора, так и всех приборов, сконфигурированных в СПОАИ.

По умолчанию, в приложении сконфигурированы следующие приборы, отображаемые во вкладке Приборы:

- 1. Анализатор сигналов N9030B
- 2. Генератор сигналов N5183B

В графе «Адрес прибора» необходимо указать адрес, по которому СПОАИ будет коммуницировать с приборами. Это может быть адрес устройства в протоколе VISA или номер СОМ-порта для устройств, работающих по этому интерфейсу.

После указания адреса, можно убедиться в правильном подключении с помощью кнопки «Проверить доступность».

| Славная<br>Плавная               | Приборы                                                                                               | Проверит     | ъ дост | тупност | гь |  |
|----------------------------------|----------------------------------------------------------------------------------------------------|--------------|--------|---------|----|--|
| Приборы                          | Keysight N9030B<br>Прибор для наблюдения и измерения относительного распределения энергии электрическ | их (электроі | магни  | тных)   |    |  |
| Параметры                        | колебаний в полосе частот.                                                                            |              |        |         |    |  |
| Гт<br>Отчеты                     | Адрес прибора<br>TCPIP0::A-N9020A-80632::inst0::INSTR                                                 |              |        |         | ר  |  |
| ( <u>1</u> )<br>Ручной р         | Проверить доступность Проверить доступность                                                           |              |        |         |    |  |
| Сценарии                         |                                                                                                    |              |        |         |    |  |
| 123                              | Keysight N5183B                                                                                       |              |        |         |    |  |
| Измерения                        | Устройство, позволяющее производить электрический сигнал, имеющий заданные характе                    | ристики.     |        |         |    |  |
| #<br>Поправочные<br>коэффициенты | Адрес привора<br>TCPIP0::192.168.10.7:inst1::INSTR                                                    |              |        |         |    |  |
|                                  | Проверить доступность                                                                                 |              |        |         |    |  |
| <b>ССС</b><br>Настройки          | Проверка доступности не выполнялась!                                                                  |              |        |         |    |  |
| Редакторы                        |                                                                                                    |              |        |         |    |  |
| Логи                             |                                                                                                    |              |        |         |    |  |

Во вкладке Редакторы есть разделы «Приборы», «Команды», «Измерения», «Сценарии».

Конфигурирование приборов выполняется во вкладке «Приборы». Для каждого прибора можно указать его тип (visa или general-com), наименование, кодовое название и (опционально) описание прибора.

| ()<br>Главная                                   | 립 Приборы (3) 寻 Команды (20) ビ Измерения (14) 自 Сценарии (1)                                          |  |
|-------------------------------------------------|----------------------------------------------------------------------------------------------------|--|
| Приборы                                         | Редактирование приборов                                                                               |  |
| Тараметры                                       | Keysight N9030B                                                                                       |  |
| Отчеты                                          | Тип прибора                                                                                           |  |
| (1)<br>Ручной р                                 | Наименование прибора<br>Keysight N9030B                                                               |  |
| Сценарии                                        | Кодовое название                                                                                      |  |
| 123<br>Измерения                                | Короткое и удобное к использованию латинское название прибора Описание (не обязательно)               |  |
| #<br>Поправоннию                                | Прибор для наблюдения и измерения относительного распределения энергии электрических (электромагнитны |  |
| коэффициенты                                    |                                                                                                    |  |
| <ol> <li>Колдония</li> <li>Настройки</li> </ol> | Keysight N5183B                                                                                       |  |
| Penatron                                        | Тип прибора                                                                                           |  |
| Гедакторы                                       | visa                                                                                                  |  |
| Логи                                            |                                                                                                    |  |

По умолчанию, в приложении сконфигурированы следующие приборы, отображаемые во вкладке Приборы:

- 1. Анализатор сигналов N9030B
- 2. Генератор сигналов N5183B

В графе «Адрес прибора» необходимо указать адрес, по которому СПОАИ будет коммуницировать с приборами. Это может быть адрес устройства в протоколе VISA или номер СОМ-порта для устройств, работающих по этому интерфейсу.

После указания адреса, можно убедиться в правильном подключении с помощью кнопки «Проверить доступность».

|                                                | 🖉 СПОАИ                                                                                                    | <b>4</b> 9)  | €     | * ~     | 2 | × |
|------------------------------------------------|----------------------------------------------------------------------------------------------------|--------------|-------|---------|---|---|
| Главная                                        | Приборы                                                                                                    | Проверит     | ь дос | тупност | ъ |   |
| Приборы<br>Параметры                           | Keysight N9030B<br>Прибор для наблюдения и измерения относительного распределения энергии электрически<br>колебаний в полосе частот. | 1х (электром | агни  | 1тных)  |   |   |
| <b>₽</b>                                       | Адрес прибора                                                                                                    |              |       |         | - |   |
| Отчеты                                         | TCPIP0::A-N9020A-80632::inst0::INSTR                                                                                                 |              |       |         |   |   |
|                                                | Проверить доступность                                                                                                    |              |       |         |   |   |
| Сценарии                                       | Проверка доступности не выполнялась!                                                                                                 |              |       |         |   |   |
| 123                                            | Keysight N5183B                                                                                                    |              |       |         |   |   |
| Измерения                                      | Устройство, позволяющее производить электрический сигнал, имеющий заданные характер                                                  | оистики.     |       |         |   |   |
| #                                              | Адрес прибора                                                                                                    |              |       |         | 1 |   |
| Поправочные<br>коэффициенты                    | TCPIP0::192.168.10.7::inst1::INSTR                                                                                                   |              |       |         |   |   |
| ~~                                             | Проверить доступность                                                                                                    |              |       |         |   |   |
| <ol> <li>Корания</li> <li>Настройки</li> </ol> | Проверка доступности не выполнялась!                                                                                                 |              |       |         |   |   |
| Редакторы                                      |                                                                                                    |              |       |         |   |   |
| Логи                                           |                                                                                                    |              |       |         |   |   |

Во вкладке Редакторы есть разделы «Приборы», «Команды», «Измерения», «Сценарии».

Конфигурирование приборов выполняется во вкладке «Приборы». Для каждого прибора можно указать его тип (visa или general-com), наименование, кодовое название и (опционально) описание прибора.

| Главная                                                                                                    | <mark>ট Приборы (3)</mark> 큫 Команды (20) ビ Измерения (14) 自 Сценарии (1)<br>————                |         |      |      |   |  |
|----------------------------------------------------------------------------------------------------|--------------------------------------------------------------------------------------------------|---------|------|------|---|--|
| Приборы                                                                                                    | Редактирование приборов                                                                          |         |      |      |   |  |
| Тараметры                                                                                                    | Keysight N9030B                                                                                  |         |      |      |   |  |
| Отчеты                                                                                                    | Тип прибора<br>visa                                                                              |         |      |      |   |  |
| (1)<br>Ручной р                                                                                                    | Наименование прибора<br>Кеуsight N90308                                                          |         |      |      |   |  |
| Сценарии                                                                                                    | Кодовое название                                                                                 |         |      |      |   |  |
| 123<br>Измерения                                                                                                    | ач<br>Короткое и удобное к использованию латинское название прибора<br>Опитация (ие обазатально) |         |      |      |   |  |
|                                                                                                    | Прибор для наблюдения и измерения относительного распределения энергии электрических             | (электр | омаг | нитн | ы |  |
| поправочные<br>коэффициенты                                                                                                    |                                                                                                  |         |      |      |   |  |
| Кородини Каралини Каралини<br>Каралини Каралини Каралини Каралини Каралини Каралини Каралини Каралини Каралини Каралини Каралини Каралини Кара<br>Каралини Каралини Каралини Каралини Каралини Каралини Каралини Каралини Каралини Каралини Каралини Каралини Кар | Keysight N5183B                                                                                  |         |      |      |   |  |
| Редакторы                                                                                                    | Тип прибора                                                                                      |         |      |      |   |  |
| Логи                                                                                                    | чъа<br>Наименование прибора                                                                      |         |      |      |   |  |
|                                                                                                    |                                                                                                  |         |      |      |   |  |

2.4 Раздел Параметры

В разделе отображаются все переменные параметры, указанные в сконфигурированных в СПОАИ измерениях, входящих в состав Сценариев.

Для каждого измерения в Сценарии в разделе Параметры можно указать альтернативное название измерения, которое будет отображаться в разделе Сценарии.

При открытии одного из измерений, в выпадающем окне можно указать не только его альтернативное название для наглядности работы с ним в автоматическом режиме, так и значения его параметров, а также допуски.

|                          |                                                                  | 4) ♥ ☆ ∨ ↗ × |
|--------------------------|------------------------------------------------------------------|--------------|
| Главная<br>Плавная       | Редактирование настроек сценариев                                | Сброс        |
| Приборы                  | <ul> <li>Измерение АЧХ полосового фильтра</li> </ul>             |              |
| <b>іс</b><br>Параметры   | > 1. ИЗМЕРЕНИЕ                                                   |              |
| Отчеты                   | У 2. ИЗМЕРЕНИЕ<br>НАЗВАНИЕ: Установка диапазона частот развертки |              |
| ( <u>1</u> )<br>Ручной р | АЛЬТ. НАЗВАНИЕ Укажите альтернатив                               |              |
| Сценарии                 | допоск 0<br>ПАРАМЕТР Единица частоты= GHz                        |              |
| 123                      | ПАРАМЕТР Начальная частота= 2.5                                  |              |
| Измерения                | ПАРАМЕТР Конечная частота= 3.6                                   |              |
| #                        | TAPAMETP ref_lev= 10                                             |              |
| коэффициенты             | > 3. ИЗМЕРЕНИЕ                                                   |              |
| 562                      | > 4. ИЗМЕРЕНИЕ                                                   |              |
| `२,२,८′<br>Настройки     | > 5. ИЗМЕРЕНИЕ                                                   |              |
|                          | > 6. ГРУППА                                                      |              |
| Редакторы                | > 7. ИЗМЕРЕНИЕ                                                   |              |
| Логи                     |                                                                  |              |

2.5 Раздел Отчеты

В разделе отображаются все загруженные формы отчетов в формате .docx.

В разделе предусмотрена загрузка форм отчетов произвольной формы с локального хранилища на персональном компьютере.

Загрузка формы отчетов выполняется с помощью кнопки «Загрузить»

При выборе формы отчета, можно изменить её название, а также перейти по ссылке, где файл шаблона сохранен внутри программы. Это требуется для переналадки формы отчета в дальнейшем.

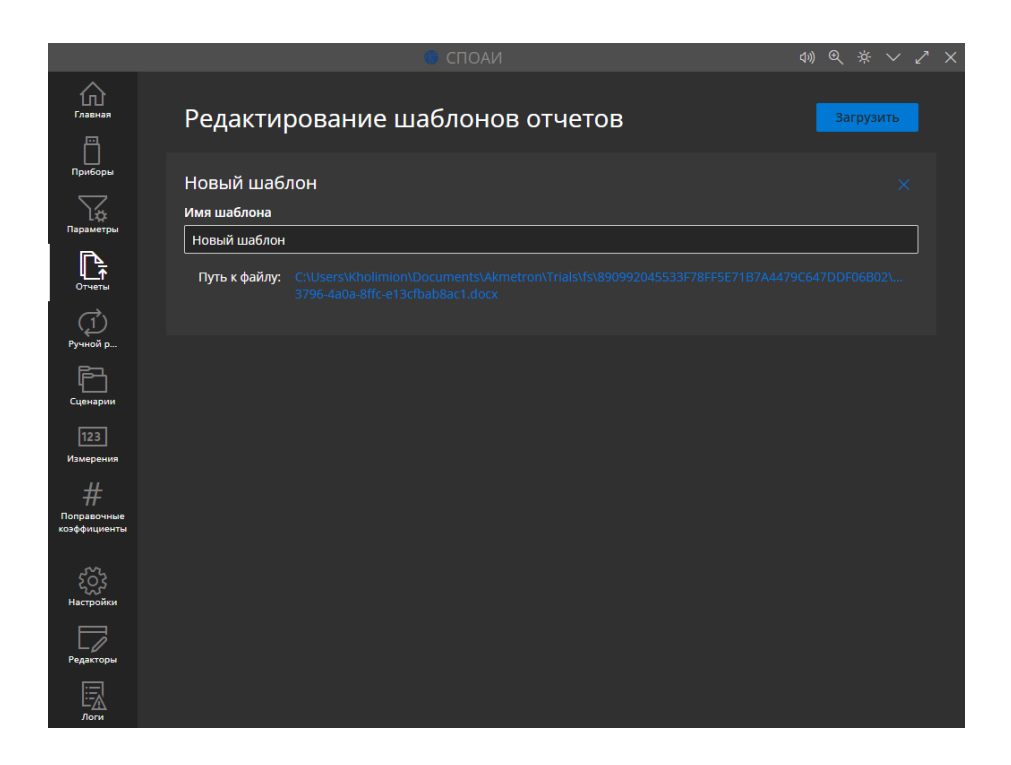

2.6 Раздел Ручной режим

В разделе отображаются все сконфигурированные в СПОАИ измерения.

В вкладке «Ручной режим» возможно выполнять измерения отдельно, указывая разные параметры для этого измерения.

В окне «Выбор измерения» представлен список всех сконфигурированных в СПОАИ измерений.

В окне «Приборы» показаны используемые в измерении приборы.

В окне «Параметры» представлены сконфигурированные в редакторе параметры команд для изменения их при работе в ручном режиме.

Запуск измерения происходит по кнопке

По центру экрана показываются логи измерения.

| 命                           | ✓ Выбор измерения                                                                          | О Считываем значение трассы                                                 |                                |                                |
|-----------------------------|--------------------------------------------------------------------------------------------|-----------------------------------------------------------------------------|--------------------------------|--------------------------------|
| Главная                     | Считываем значение трассы<br>Посл. запуск: не запускалось                                  | [12:50:42.261Z] [Information] Иници<br>[12:50:42 261Z] [Information] Загруз | иализация измерительного конте | екста                          |
| Ц<br>Приборы                | Загрузка профиля<br>Посл. запуск: не запускалось                                           | [12:50:42.2612] [Information] Восста<br>наборе измерений.                   | навливаем набор приборов, кот  | о<br>орые будут использованы в |
| Параметры                   | Вернуть максимальное                                                                       | [12:50:42.261Z] [Information] Добав<br>Agilent N5241A).                     | ляем управляемый прибор (тип:  | visa, вендор: Keysight, имя:   |
| Ŀ                           | Посл. запуск: не запускалось                                                               |                                                                             |                                |                                |
| Отчеты                      | Вернуть минимальное                                                                        |                                                                             |                                |                                |
| (1)<br>Ручной р             | <ul> <li>Приворы</li> <li>Agilent N5241A</li> <li>PNA Microwave Network Analyze</li> </ul> |                                                                             |                                |                                |
| Сценарии                    |                                                                                            |                                                                             |                                |                                |
| 123                         |                                                                                            |                                                                             |                                |                                |
| Измерения                   |                                                                                            |                                                                             |                                |                                |
|                             |                                                                                            |                                                                             |                                |                                |
| Поправочные<br>козффициенты | ✓ Параметры                                                                                |                                                                             |                                |                                |
| 505                         | trace (int32):                                                                             |                                                                             |                                |                                |
| Настройки                   | delay 500 🗘                                                                                |                                                                             |                                |                                |
| Редакторы                   | channel (int32):                                                                           |                                                                             |                                |                                |
| Логи                        | (string):                                                                                  |                                                                             |                                |                                |

2.7 Раздел Сценарии

В вкладке «Сценарии» возможно выполнять измерения в автоматическом режиме.

В окне «Сценарии» представлен список всех сконфигурированных в СПОАИ сценарии измерений.

В окне «Приборы» показаны используемые в измерении приборы.

Запуск измерения происходит по кнопке

Внизу экрана показываются логи измерения.

По центру экрана показан список измерений в сценарии, для серий измерений можно выбрать ограниченное количество измерений с помощью чекбоксов.

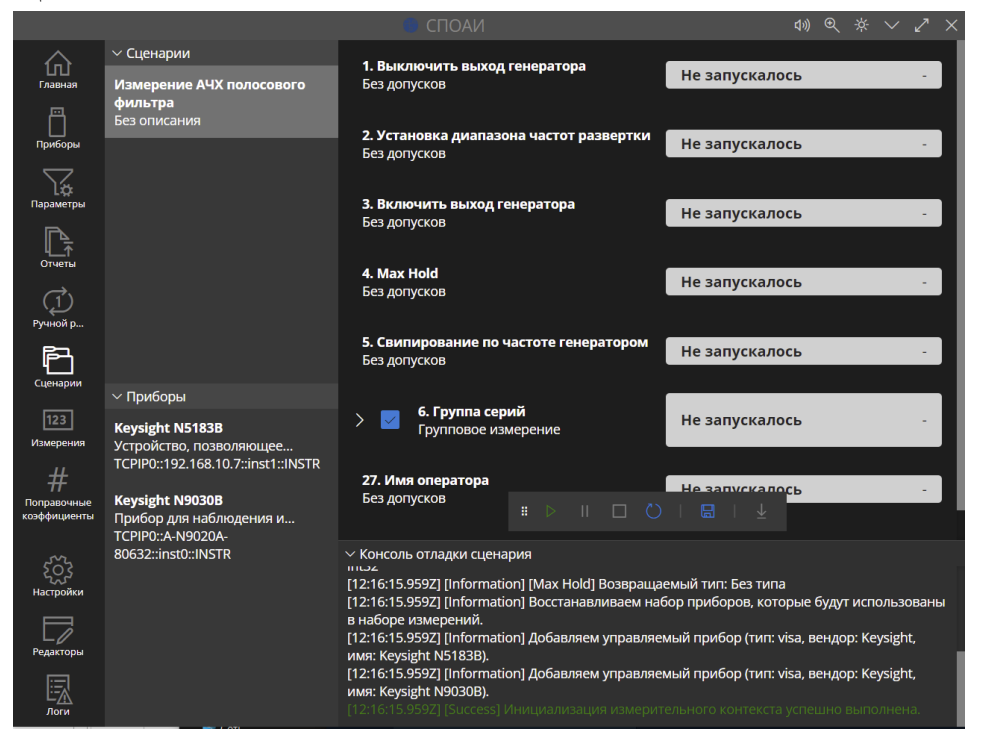

2.8 Раздел Измерения

В разделе отображаются все сохраненные результаты выполненных сценариев измерений.

- В разделе возможно удалять конкретные загруженные сценарии.
- В разделе должен быть предусмотрен поиск по названию сценария.

|                             |  |  |  | споли |                                                                                 | d enforce a 410 |         |
|-----------------------------|--|--|--|-------|---------------------------------------------------------------------------------|-----------------|---------|
| ெ                           |  |  |  |       | ставильность параметров при длительно                                           | и равотеть ч.то |         |
| Timese .                    |  |  |  |       | 52. Серия измерений (Канал-3)<br>Групповое измерение                            |                 |         |
| <u></u>                     |  |  |  |       | 53. Переключение канала СГК<br>bca.aphyceoe                                     | Venex Bes se    | анаения |
| 18                          |  |  |  |       | 54. Oxing serve                                                                 |                 |         |
|                             |  |  |  |       | 55. Buneverse stops eventsatrope                                                |                 |         |
|                             |  |  |  |       | tes gorgenoe                                                                    | JANEA DED DA    |         |
| ർ                           |  |  |  |       | Ees gargeson                                                                    |                 |         |
| Pyrand p.                   |  |  |  |       | 57. Уровень СПИРШ<br>Должини допусков: -110 ч н К Нет ч                         |                 |         |
|                             |  |  |  |       | 55. Уровень СПИРИ (посл., К Нат<br>Диатахон допусков: -150 < к., К              |                 |         |
| -                           |  |  |  |       | 59. Уровень. СПАРНИ (носл., К. Нет.)<br>Диализии допуской: -150 « х., К. Нет.)  |                 |         |
| #                           |  |  |  |       | 60. Уровень СПИФШ (неся К Нет ч<br>Диалахон допусков: -150 < к К                |                 |         |
| forgationed<br>scielencerte |  |  |  |       | 61. Уровень Спиенці (носк., к нег ч<br>Давлята допусков - 150 «х., к            |                 |         |
|                             |  |  |  |       | С2. Уровень СПИРШ (носн., К Нет.)<br>Диальски допуское: -150 ч.к., К Нет.)      |                 |         |
|                             |  |  |  |       | 63. Уровень Спити (носк к нег -                                                 |                 |         |
|                             |  |  |  |       | Е4. Уровень. СПАРНШ (посл к<br>Диализии допусков: -150 ≤ х к Нет ≤              |                 |         |
|                             |  |  |  |       | 65. Уровень СПИФШ (зосл., к // Мет 1<br>Диалахон допусков: -150 < к.,           |                 |         |
|                             |  |  |  |       | 66. Уровень СПИРНЦ (носл., к Нет \<br>Диалахон допусара - 150 « х к             |                 |         |
|                             |  |  |  |       | 67, Synnessis, CTIMPUII (Needisa<br>Jaanatices Adrigation: -150 < x K Iter >    |                 |         |
|                             |  |  |  |       | 68. Уровень СПИРОШ (посл., К. (Нег.)<br>Диалахон допуской: -150-4 к., К. (Нег.) |                 |         |
|                             |  |  |  |       | 65. Уровень Стични (несн., К Нит ч<br>Дналахон допусков: -150-5 к., К           |                 |         |
|                             |  |  |  |       | 71. Точность установан                                                          |                 |         |
|                             |  |  |  |       | 21. Тачность установани К нег то<br>Длятилен допуское - 600000 К                |                 |         |
|                             |  |  |  |       | 72. Виличение входа датчина<br>Без датусков                                     |                 |         |
|                             |  |  |  |       | 21. Миниска допуские закачения к нет ∨<br>Должных допуские 25 « х « 65 к        |                 |         |
|                             |  |  |  |       | 74. Мансинальное энцичен К 1911 г.<br>Диалахон допуское 25 < x < 65             |                 |         |
| 13                          |  |  |  |       | 25. CEpse CFR<br>Les gargenos                                                   |                 |         |
|                             |  |  |  |       | 76. Ожидания                                                                    |                 |         |

### 2.9 Раздел Настройки

В разделе отображаются все сконфигурированные в СПОАИ пользователи.

В разделе возможно добавлять и удалять пользователей.

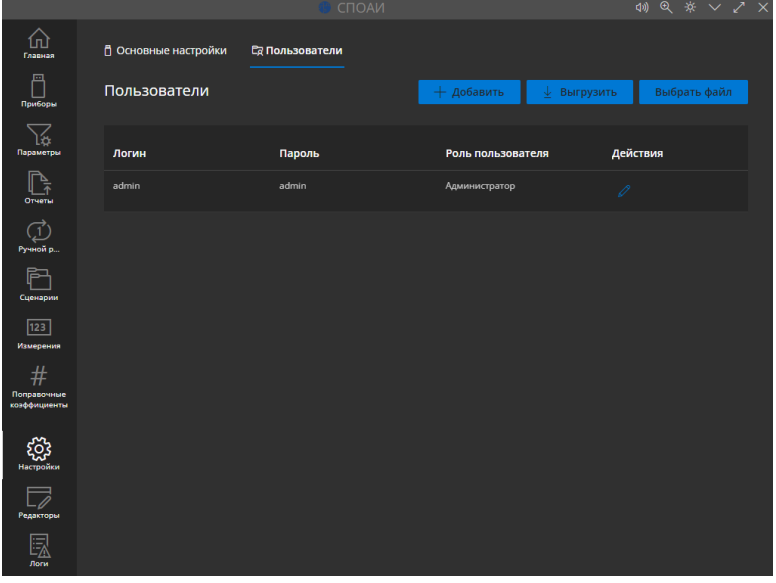

2.10 Раздел Редакторы

### Редактор команд

Во вкладке «Команды» для каждого прибора можно записать команды и запросы с разным типом данных.

Создание команды возможно по нажатию кнопки Создать.

Описание – название команды, отображаемое в дальнейшей работе с командой или запросом.

Выражение команды – непосредственный ввод команды для прибора в виде SCPI-команды или массива байтов для устройств, работающих по СОМ-интерфейсу.

Тип запроса – поддерживаются STR, HEX и DEC форматы.

В выражении команды можно указать параметры в фигурных скобках ({ }), которые будут вынесены отдельно для указания значения по умолчанию и типа данных.

|                                               | CTIOAN 40 @ *                                                                                                    | ~ ~ × |
|-----------------------------------------------|----------------------------------------------------------------------------------------------------|-------|
| Главная                                       | Приборы (3) 尋 Команды (20) ⊻ Измерения (14) இ Сценарии (1)<br><br>Редактирование команд Кеysight №030В (sa) ∨ Создат |       |
| Приборы<br>Параметры                          | Начальная частота (команда)<br>Описание                                                                              |       |
| Ч_↑<br>Отчеты<br>(1)<br>Ручной р              | Начальная частога<br>Выражение команды<br>:FREQuency:STARt (freq) (value)                                            |       |
| Сценарии<br>123                               | Tim sanpoca                                                                                                    | ~     |
| Измерения<br>#<br>Поправочные<br>коэффициенты | Image: req string     1       value     string     GHz                                                               |       |
| <ol> <li>Настройки</li> </ol>                 | Конечная частота (команда)                                                                                           |       |
| Редакторы                                     | Описание Сончная частота                                                                                             |       |
| Логи                                          | Выражение команды<br>:FREQuency:STOP (freq) (value)                                                                  |       |

Редактор измерений В окне «Измерения» конфигурируются алгоритмы измерений.

|                               | СПОАИ                                                                                            | \$0) ♥ ⅔ ∨ ∠ ×                                               |
|-------------------------------|--------------------------------------------------------------------------------------------------|--------------------------------------------------------------|
| Главная                       | Управление измерениями                                                                           | Создать                                                      |
| Приборы<br>Параметры          | Установка частоты и амплитуды генератора<br>Описание<br>Установка частоты и амплитуды генератора |                                                              |
|                               | Вхолные аргументы                                                                                |                                                              |
| Отчеты                        | 📕 Уровень мощности double 🗸 10                                                                   | Л Значение по                                                |
| ( <u>1</u> )                  | 🚺 Единица мощности String 🗸 dBm                                                                  | <ul> <li>Умолчанию</li> <li>Значение по умолчанию</li> </ul> |
| гучной р                      | Vacrota double V 3750                                                                            | Значение по                                                  |
| Ч<br>Сценарии                 | 🔋 Единица частоты string 🗸 МНz                                                                   | Изинализа Значение по умолчанию                              |
| 123                           |                                                                                                  |                                                              |
| Измерения                     | Контекст выполнения                                                                              | +                                                            |
| #<br>Поправочные              | INSTRUMENT( [sg] Keysight N51838 ).COMMAND( Установка частоты (:                                 | F ~)                                                         |
| коэффициенты                  | .value( 🕻 Частота ) .unit( 🌔 Единица частоты )                                                   |                                                              |
| <ol> <li>Настройки</li> </ol> | INSTRUMENT( [sg] Keysight N51838 ) .COMMAND( Установка амплитуди                                 | J ∨)                                                         |
|                               | .value( 🌔 Уровень мощности ) .unit( 🌔 Единица мощности )                                         |                                                              |
| Редакторы                     |                                                                                                  | Удалить                                                      |
| Логи                          |                                                                                                  |                                                              |

В верхней части окна настройки измерения указываются параметры, если они требуются в измерении. Указывается название переменной, тип переменной и значение по умолчанию, если оно требуется.

Типы поддерживаемых данных следующие:

По нажатию кнопки «+» в окне «Контекст выполнения» показаны доступные варианты функций, которые могут выполняться в алгоритме измерения. Поддерживаются как обычные команды (из Редактора команд), так и циклы, условия, бинарные операции, работа с переменными и расширения (окна с предупреждениями, окна ввода, задержки).

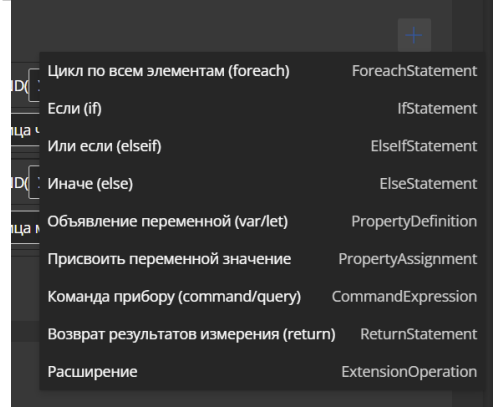

# double string double boolean byte int32 file fromDecToHex fromFrequencyToHex g enum or array struct

### Редактор сценариев измерений

В окне Сценарии происходит конфигурирование сценариев измерений (последовательности измерений, выполняемые автоматически).

Возможно добавлять как единичные измерения по кнопке «Добавить измерение», так и серии измерений (цикличная последовательность измерений с изменением одного из параметров измерений) по кнопке «Добавить серию измерений».

|                          |                                                              |     |      | $\times$ |
|--------------------------|--------------------------------------------------------------|-----|------|----------|
| ()<br>Главная            | 🖞 Приборы (3) 🗦 Команды (20) 🗠 Измерения (14) 💼 Сценарии (1) |     |      |          |
| Приборы                  | Управление сценариями                                        | Соз | дать |          |
| Параметры                | Измерение АЧХ полосового фильтра                             |     |      |          |
| r.                       | Имя сценария                                                 |     |      |          |
| Отчеты                   | Измерение АЧХ полосового фильтра                             |     |      |          |
| ( <u>1</u> )<br>Ручной р | ИЗМЕРЕНИЕ 1 Выключить выход генератора                       |     |      |          |
| ₽7.                      | ИЗМЕРЕНИЕ 2 Установка диапазона частот развертки             | ~   |      |          |
| "<br>Сценарии            | ИЗМЕРЕНИЕ 3 Включить выход генератора                        |     |      |          |
| 123<br>Измерения         | ИЗМЕРЕНИЕ 4 Мах Hold                                         | ~   |      | 5        |
| #                        | ИЗМЕРЕНИЕ 5 Свипирование по частоте генератором              |     |      |          |
| коэффициенты             | СЕРИЯ 6 freq                                                 |     | ~ 1  |          |
|                          | измерения серии:                                             |     |      |          |
| 205<br>Настройки         | ИЗМЕРЕНИЕ СЕРИИ 1 Измерения значения мощности на частоте     |     | ~ [  | 5        |
|                          | + Добавить измерение серии                                   |     |      |          |
| С /<br>Редакторы         | ЭЛЕМЕНТЫ СЕРИИ:                                              |     |      |          |
|                          | ЭЛЕМЕНТ 1 2600                                               |     |      |          |
| С <u>–</u><br>Логи       | ЭЛЕМЕНТ 2 2700                                               |     |      |          |

### 3 Программные и аппаратные требования

### Программные требования:

Операционная система. Программа совместима с операционными системами Windows 7, 8, 10 и выше, и работает на процессорах архитектуры x86 или x64.

### Аппаратные требования:

Оперативная память. Рекомендуется иметь не менее 4 ГБ RAM.

Хранилище данных. Объем жесткого диска зависит от ожидаемого объема данных, объем СПОАИ ~ 300-400 МБ.

Сетевой интерфейс. Необходимо наличие сетевого интерфейса с достаточной пропускной способностью для обеспечения быстрой передачи данных между измерительными приборами и персональным компьютером.

### 4 Состав системы

Описание технической инфраструктуры

```
Язык программирования, клиентская часть — JavaScript,
Используемая платформа разработки — VSCode
Используемые сторонние компоненты ПО – Фреймворк - Electron.js,
библиотеки:
  "@types/uuid": "^10.0.0",
  "ajv": "^8.12.0",
  "axios": "^0.21.1",
  "bson": "^4.4.0",
  "fast-xml-parser": "^4.1.2",
  "history": "^4.10.1",
  "jszip": "^3.10.1",
  "lodash": "^4.17.21",
  "mathjs": "^11.6.0",
  "mobx": "^6.7.0",
  "mobx-react": "^7.6.0",
  "mobx-utils": "^6.0.5",
  "moment": "^2.30.1",
  "nedb-promises": "^6.2.3",
  "openapi-client-axios": "^3.8.0",
  "react": "^17.0.1",
  "react-dom": "^17.0.1",
```

```
"react-hot-loader": "^4.13.0",
```

```
"react-router": "^5.2.0",
"react-router-dom": "^5.2.0",
"uuid": "^10.0.0",
"xlsx": "^0.18.5".
"@fluentui/font-icons-mdl2": "^8.5.3",
"@fluentui/react": "8.101.0",
"@hot-loader/react-dom": "^17.0.0+4.13.0",
"@openapitools/openapi-generator-cli": "^2.5.2",
"@types/axios": "^0.14.0",
"@types/chai": "^4.2.15",
"@types/history": "^4.7.8".
"@types/lodash": "^4.14.191",
"@types/mocha": "^8.2.0",
"@types/mongodb": "^4.0.7",
"@types/react": "^17.0.0",
"@types/react-dom": "^17.0.0",
"@types/react-router": "^5.1.8",
"@types/react-router-dom": "^5.1.6",
"@types/ts-nameof": "^4.2.1",
"@types/webpack-env": "^1.16.0",
"@typescript-eslint/eslint-plugin": "^5.17.0",
"@typescript-eslint/parser": "^5.17.0",
"chai": "^4.3.0".
"copy-webpack-plugin": "^7.0.0",
"cross-env": "^7.0.3",
"css-loader": "^5.0.1",
"electron": "^13.6.9",
"electron-builder": "^22.9.1",
"eslint": "^8.27.0",
"eslint-config-airbnb": "^19.0.4",
"eslint-config-prettier": "^8.5.0",
"eslint-import-resolver-webpack": "^0.13.2",
"eslint-plugin-prettier": "^4.2.1",
"eslint-plugin-react": "^7.31.10",
"eslint-plugin-react-hooks": "^4.6.0",
"eslint-plugin-sort-imports-es6-autofix": "^0.6.0",
"eslint-plugin-unused-imports": "^2.0.0",
"file-loader": "^6.2.0",
"html-webpack-plugin": "^4.5.0",
"inversify": "^6.0.1",
"mocha": "^8.2.1",
"nyc": "^15.1.0",
"prettier": "^2.2.0",
"reflect-metadata": "^0.1
```

Описание технической инфраструктуры

Язык программирования, серверная часть — С#, Используемые сторонние компоненты ПО – Фреймворк -Microsoft.NETCore.App: 5.0.0, библиотеки: Serilog: 2.10.0 Serilog.Extensions.Hosting: 4.1.2 Serilog.Sinks.Console: 4.0.0 Serilog.Sinks.File: 5.0.0 Swashbuckle.AspNetCore: 6.1.4 Swashbuckle.AspNetCore.SwaggerGen: 6.1.4 Swashbuckle.AspNetCore.SwaggerUI: 6.1.4 Swashbuckle.AspNetCore.Annotations: 6.1.4 System.IO.Ports: 5.0.1 Ivi.Visa.Interop:7.1.1

### 5 Эксплуатация системы

### 5.1 Запуск системы

Перед запуском системы убедитесь, что все необходимое оборудование находится в рабочем состоянии. Запускайте систему в соответствии с инструкциями, предоставленными в руководстве пользователя.

### 5.2 Управление

Следите за корректным подключением измерительных приборов к ПК, отслеживайте историю операций с помощью журналов отладки, находящихся в ручном и автоматическом режимах проведения измерений.

### 5.3 Резервное копирование и восстановление

Планируйте и проводите регулярное резервное копирование данных файлов шаблонов templates.json и application.json. Тестируйте процедуры восстановления из резервных копий, чтобы быть уверенным в их работоспособности в случае необходимости.

### 5.4 Обновление

Обновления СПОАИ предоставляются поставщиком напрямую и не требуют отслеживания обновлений пользователем.

### 5.5 Техническая поддержка

Пользователи могут подавать заявки через различные каналы связи, такие как телефон, электронная почта. При приеме заявки необходимо фиксировать основные данные о проблеме, включая описание проблемы, контактные данные пользователя, срочность запроса и другую необходимую информацию.

### 5.6 Завершение работы

Убедитесь, что внутри программы не проводятся никакие измерения. Завершите работу СПОАИ, закрыв окно программы. Также завершите работу Instrument Server.

При таком завершении работы гарантируется сохранность сохраненных пользовательских данных.